## How do I connect my Roborock device to Wi-Fi on an iOS device? Wie verbinde ich mein Roborock-Gerät auf einem iOS-Gerät mit WLAN?

#### 1. Download the Mi Home from the App Store. Laden Sie das Mi Home aus dem Apple Store herunter.

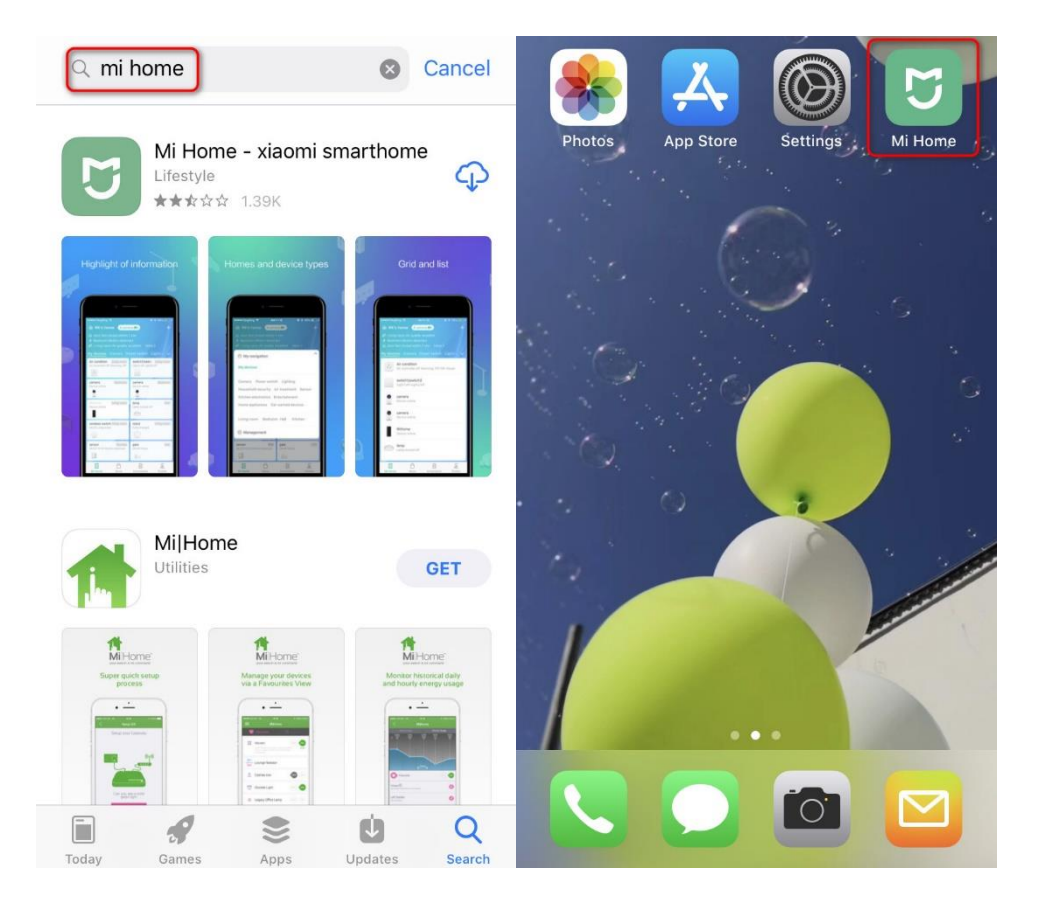

# 2. Register for a Mi Home account using your phone number (Skip this step if you already have a Mi account).

Registrieren Sie sich mit Ihrer Telefonnummer für ein Mi Home-Konto (überspringen Sie diesen Schritt, wenn Sie bereits ein Mi-Konto haben).

| United Stat               | Ki Account - Sign up                                                                         | Mi Account - Sign up                                                  | Mi Account - Sign up                                                     |  |  |
|---------------------------|----------------------------------------------------------------------------------------------|-----------------------------------------------------------------------|--------------------------------------------------------------------------|--|--|
| ∑<br>mijia                | Create Mi Account                                                                            | Create Mi Account                                                     | Create Mi Account                                                        |  |  |
| Mi Account ID/Phone/Email | United States                                                                                | A verification code has been sent to your device<br>+ 6<br>Enter code | Phone number 6<br>Mi Account password                                    |  |  |
| Enter password            | your account.                                                                                | 5571 Resend code(37)                                                  |                                                                          |  |  |
| Sign in                   | Create Mi Account                                                                            | Next                                                                  | Password must be 8-16 characters and include<br>both numbers and letters |  |  |
| Forgot password? Sign up  | By creating an account, you are agreeing to our <u>User</u><br>Agreement and Privacy Policy. | Duok                                                                  | Submit                                                                   |  |  |
|                           |                                                                                              |                                                                       |                                                                          |  |  |
| Other ways to sign in     | 简体   繁体   English   FAQ                                                                      | 简体   繁体   English   FAQ                                               | 简体   繁体   English   FAQ                                                  |  |  |
| WeChat Facebook           | Li Q. Automation Decilio                                                                     | I B B                                                                 | I g &                                                                    |  |  |

#### 3. Add Roborock Device

Notes:

a. Make sure your phone is already connected to Wi-Fi;

### b. Open the top of your cleaner to see the Wi-Fi indicator light during the connection process.

#### Roborock-Gerät hinzufügen

Hinweise:

a. Stellen Sie sicher, dass Ihr Telefon bereits mit Wi-Fi verbunden ist.

b. Öffnen Sie den Deckel in der Oberseite Ihres Staubsaugers, um die Wi-Fi-Anzeige während des Verbindungsprozesses zu sehen.

#### 3.1 Sign in to you Mi Home account.

Melden Sie sich bei Ihrem Mi Home-Konto an.

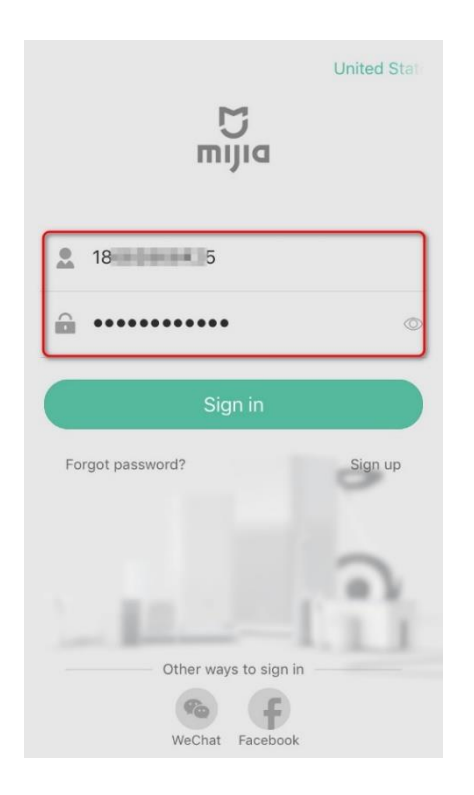

#### 3.2 Tap the "+" icon to add a device.

Tippen Sie auf das Symbol "+", um ein Gerät hinzuzufügen.

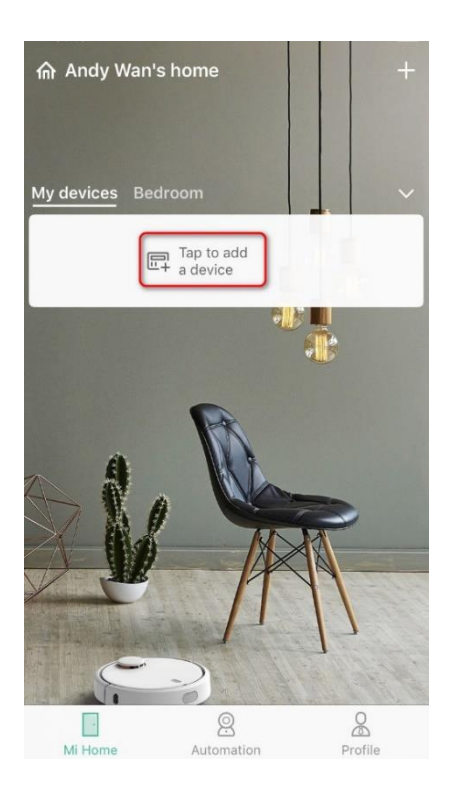

# 3.3 Select your device' s model from the "Home appliance" category.Wählen Sie das Modell Ihres Geräts aus der Kategorie "Haushaltsgerät".

| $\langle \cdot \rangle$               | Add device                                                             | * 8    | roborock                                                                                                    |                                   |  |
|---------------------------------------|------------------------------------------------------------------------|--------|----------------------------------------------------------------------------------------------------|-----------------------------------|--|
| Q Search                              |                                                                        |        |                                                                                                    |                                   |  |
| Camera<br>Power<br>switch<br>Lighting | model on app Mi Home<br>Robot vacuum<br>Mi Robot<br>Roborock<br>Xiaowa |        | Name of Product: Robotic Vacuum CleanerRated Voltage: 14.4V DCProduct Model: 5502-00model on sticker at bottom of robotRated Power: 58WManufacturer: Beijing Roborock Technology Co., Ltd.Address of Manufacturer: Floor 6, Suite 6016, 6017, 6018, Building C,<br>Kangjian Baosheng Plaza, No. 8 Heiquan Road, Haidian District, Beijing,<br>P.R. CHINA |                                   |  |
| Househo<br>Id secu                    | Vacuum Vacu                                                            |        | Model number on device label                                                                                                    | Model you should<br>select on APP |  |
| Air<br>treatm                         | Xiaowa Lite Robord                                                     | ock S6 | S5xx-xx                                                                                                    | Roborock S5                       |  |
| Sensor                                |                                                                        |        | E2xx-xx<br>E3xx-xx                                                                                                    | Xiaowa E Series                   |  |
| Kitchen<br>electro                    |                                                                        |        | S6xx-xx                                                                                                    | Roborock S6                       |  |
| Entertain<br>ment                     |                                                                        |        | C1xx-xx                                                                                                    | Xiaowa C1                         |  |
| Home<br>applian                       |                                                                        |        | Mi                                                                                                    | Mi Robot Vacuum                   |  |
|                                       |                                                                        |        | Mi 1S                                                                                                    | Mi Robot Vacuum 1S                |  |

### 3.4 Tick "Blue Light Blinking" . Kreuzen Sie "Blaulicht blinkt " an.

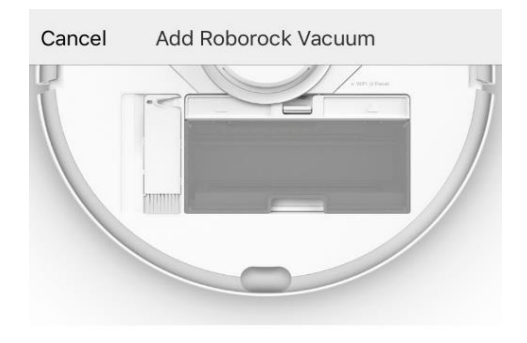

Turn on the device and open the upper cover, make sure it's available to connect

Light status error

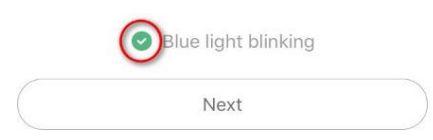

#### 3.5 Select your home Wi-Fi and input your Wi-Fi password.

Wählen Sie Ihr Heim-WLAN und geben Sie Ihr WLAN-Passwort ein.

| Cancel | Select Wi-Fi network  | <                  |
|--------|-----------------------|--------------------|
|        | <b>(</b>              |                    |
| yourho | omewifi               | $\sim$             |
| yourwi | fipassword            |                    |
|        | 5G Wi-Fi not supporte | Hide password<br>d |
|        | Switch Wi-Fi networks |                    |
|        | Next                  |                    |
|        |                       |                    |

- 3.6 Tap "Go to Wi-Fi Settings" . Tippen Sie auf "Gehe zu WLAN-Einstellungen ".
- 3.7 Select Wi-Fi network named roborock-vacuum-xxxx to connect.

Wählen Sie das Wi-Fi-Netzwerk mit dem Namen roborock-vacuum-xxxx aus, und verbinden .

| Cancel      | Select Wi-                                                               | Fi               |               |                             |                             |              |
|-------------|--------------------------------------------------------------------------|------------------|---------------|-----------------------------|-----------------------------|--------------|
| <br>く设      | 中国联通 中<br>世 15:46<br>15:46                                               | 98%              | <b>&lt;</b> 9 | Settings                    | WLAN                        |              |
| ✓ rob       | orock-vacuum                                                             | <b>≈</b> (Ì)     |               | WLAN                        |                             |              |
| Xia         | omi_7CE8                                                                 | <b>∻</b> (j)     | ~             | roborock-v<br>Unsecured Net | vacuum-t6v2_miap64<br>twork | <b>∻</b> (i) |
| 1.0         | IXiaomi_7CE8_5G                                                          | a ≑ ()<br>a ≑ () | СН            | OOSE A NETW                 | ORK<br>3988527              | ∎ 奈 (Ì)      |
|             |                                                                          |                  |               | HiWiFi_2C                   | 7274                        | a 🤋 (j)      |
| Connect you | Connect your phone to "roborock-vacuum_xxx"<br>and return to Mi Home app |                  | x"            | private                     |                             | a  (i)       |
| an          |                                                                          |                  |               | Roborock                    |                             | 🛾 🗢 🚺        |
|             |                                                                          |                  |               | RRvpn1                      |                             | 🛚 🗢 🚺        |
|             |                                                                          |                  |               | RRvpn1_50                   | 3                           | 🕯 🗢 i        |
|             |                                                                          |                  |               | Test                        |                             | 🕯 🗢 🚺        |
|             |                                                                          |                  | Test_5G       |                             | 🕯 穼 🚺                       |              |
|             | Current MC Fill                                                          | Dehenel          |               | TimeLink5                   | G                           |              |
|             | Current WI-FI: I                                                         | RODOTOCK         |               | TP-LINK_8                   | E49                         | 🛾 🗢 🚺        |
|             | Go to Wi-Fi set                                                          | ttings           |               | Other                       |                             |              |

3.8 Go back to the Mi Home app and the connection interface will appear. Wait until it reaches 100%. Kehren Sie zur Mi Home-App zurück, und die Verbindungseite wird angezeigt. Warten Sie, bis 100% erreicht sind.

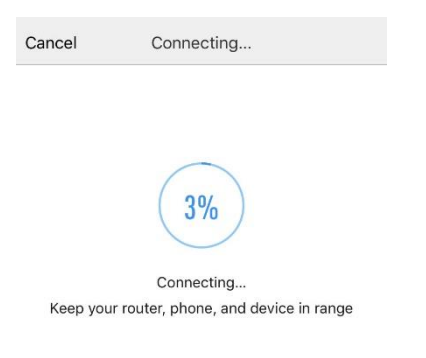

3.9 Select the location of device and give it a name.

*Note: The Wi-Fi indicator on the top of your vacuum will go from flashing to solid if it has connected successfully.* 

Wählen Sie den Standort des Geräts und geben Sie ihm einen Namen.

*Hinweis: Die Wi-Fi-Anzeige oben auf Ihrem Staubsauger blinkt nicht und leuchtet normal, wenn die Verbindung erfolgreich hergestellt wurde.* 

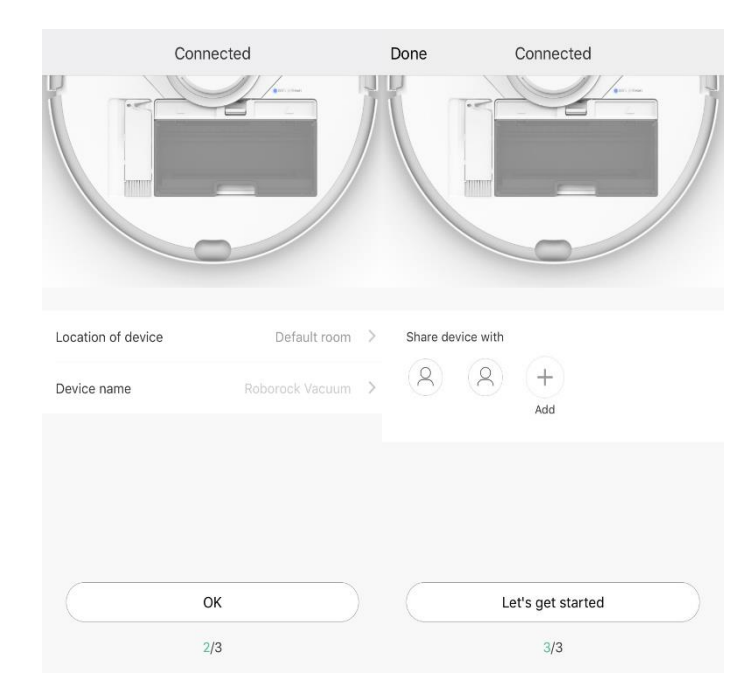

4. Tap the device in the Mi Home homepage to Access device to operate and wait until initializing reaches 100%.

Tippen Sie auf der Mi Home-Startseite auf das Gerät, um auf das Gerät zuzugreifen, und warten Sie, bis die Initialisierung 100% erreicht.

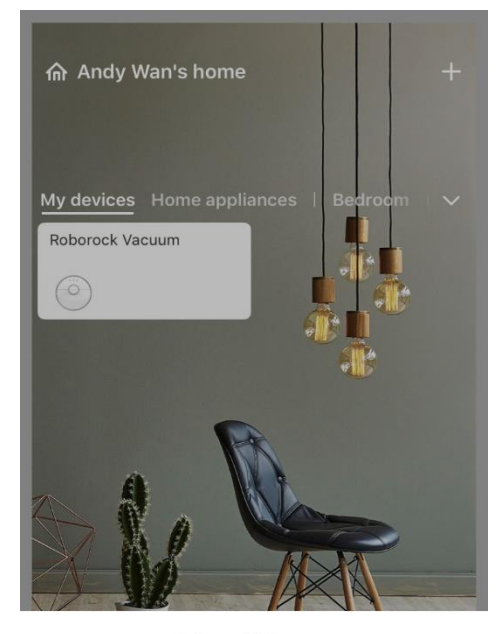

Roborock Vacuum

Initializing device 22%

Cancel